Главная | Журнал | Другие возможности журнала | Сервис «Новости» для учителей

# Сервис «Новости» для учителей

В разделе «**Новости**» публикуются городские новости и новости образовательной организации.

# Как перейти в раздел «Новости»

## Способ 1

Шаг 1. Авторизуйтесь в МЭШ.

Шаг 2. Перейдите в электронный журнал.

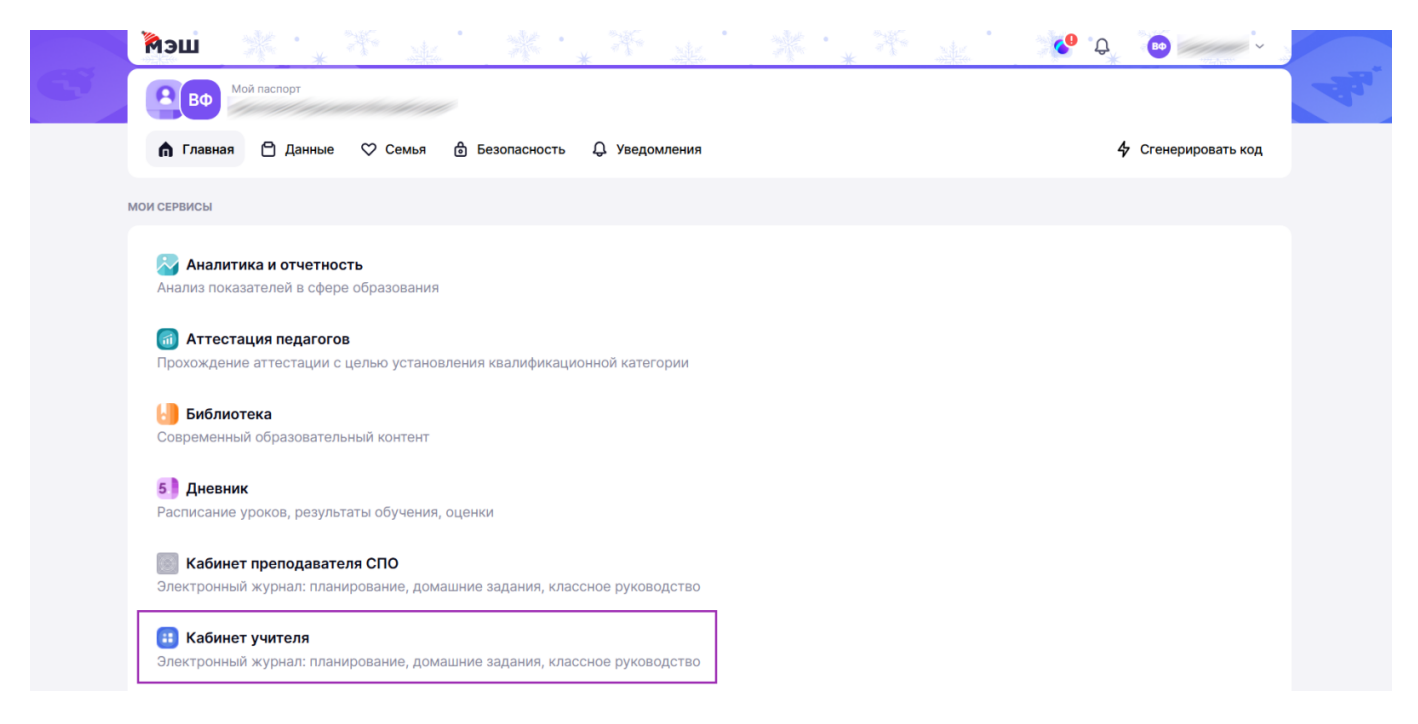

Переход в электронный журнал

Шаг 3. На верхней панели выберите пункт «Ещё» → Выберите пункт «Новости».

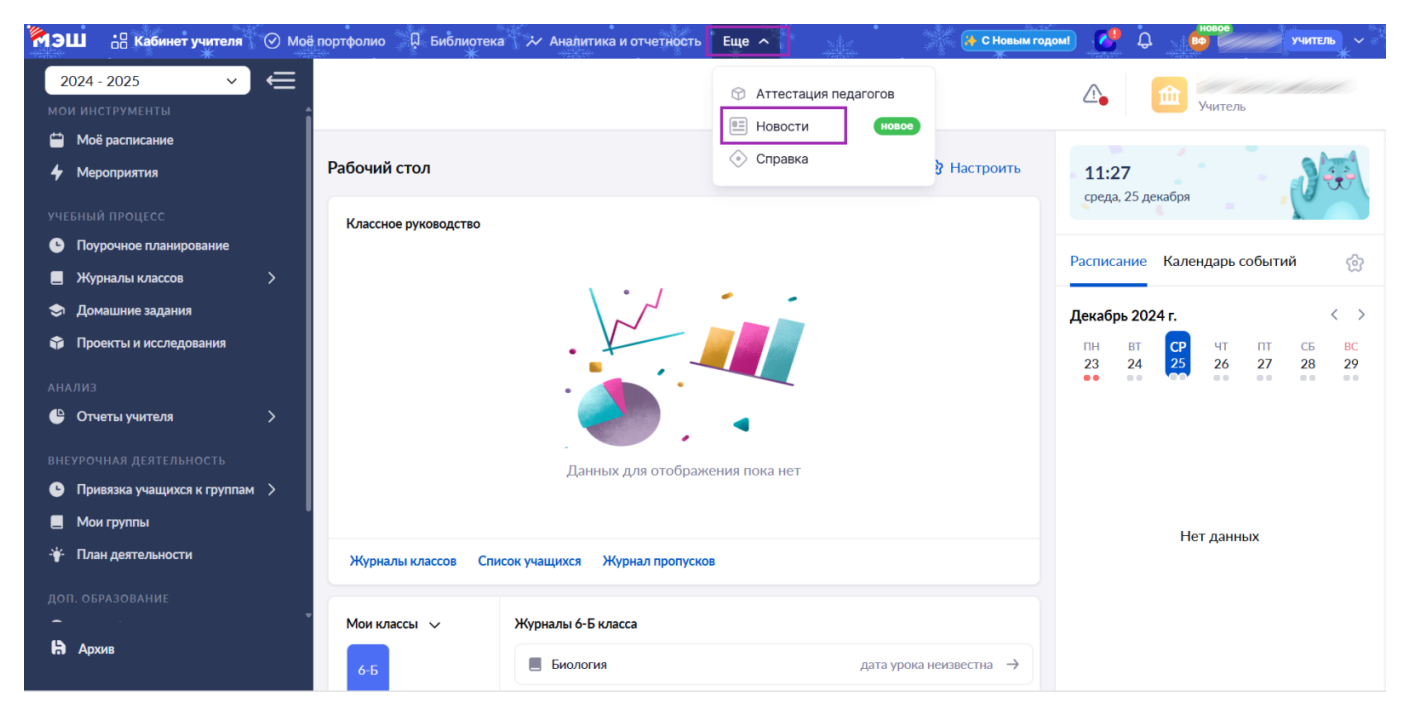

Переход в раздел «Новости»

#### Откроется раздел «Новости».

| МЭШ :В Кабинет учит<br>В Новости | еля 🕜 Моё портфолио 📮 Библиотека<br>Ж                                                                                                    | 🏷 Аналитика и отчетнос                                                                                                    | ть Еще -                                                                                                    | 🤨 Q 👳                                                                                                    | учитель ~                                                                                                    |
|----------------------------------|----------------------------------------------------------------------------------------------------|----------------------------------------------------------------------------------------------------|----------------------------------------------------------------------------------------------------|----------------------------------------------------------------------------------------------------|----------------------------------------------------------------------------------------------------|
| 斺 Главная                        | Новости образова                                                                                                    | ния и МЭШ                                                                                                    |                                                                                                    |                                                                                                    | К каналу →                                                                                                    |
| 💭 Каналы                         |                                                                                                    | Московским<br>управлять прос<br>благодаря у                                                                                                    | учителям теперь<br>ектной работой у<br>совершенствова                                                                                          | о проще<br>учащихся<br>инному<br>20.11.2024                                                                                                    | в 11:42 @ 21191<br>#Новости МЭШ                                                                                                    |
|                                  | В Электронном журнале<br>МЭШ восстановлена<br>возможность просмотра<br>оценок учащихся,<br>Функционал позволяет<br>(#Новости МЭШ)<br>02.12.2024 в 23826 | В Библиотеке МЭШ<br>появились новые<br>образовательные<br>материалы от приложени<br>В новом учебном году<br>(#Новости МЭШ)<br>03.10.2024 в (28302) | В МЭШ появилась<br>возможность прикреплять<br>цифровые копии<br>контрольных работ<br>Новый функционал<br>(#Новости МЭШ)<br>28.10.2024 в 28.075 | В МЭШ появился новый<br>ИИ-сервис «Цифровой<br>учитель» по математике<br>для 5-9 классов<br>Для удобного и<br>(#Новости МЭШ)<br>15.10.2024 в 26891 | Более 75 тысяч стол<br>педагогов уже<br>воспользовались<br>цифровым сервисом<br>В сентябре 2023 (2)<br>(Новости МЭШ)<br>222.10.2024 в |

Раздел «Новости»

## Способ 2

Шаг 1. Авторизуйтесь в МЭШ.

Шаг 2. Выберите пункт «Новости».

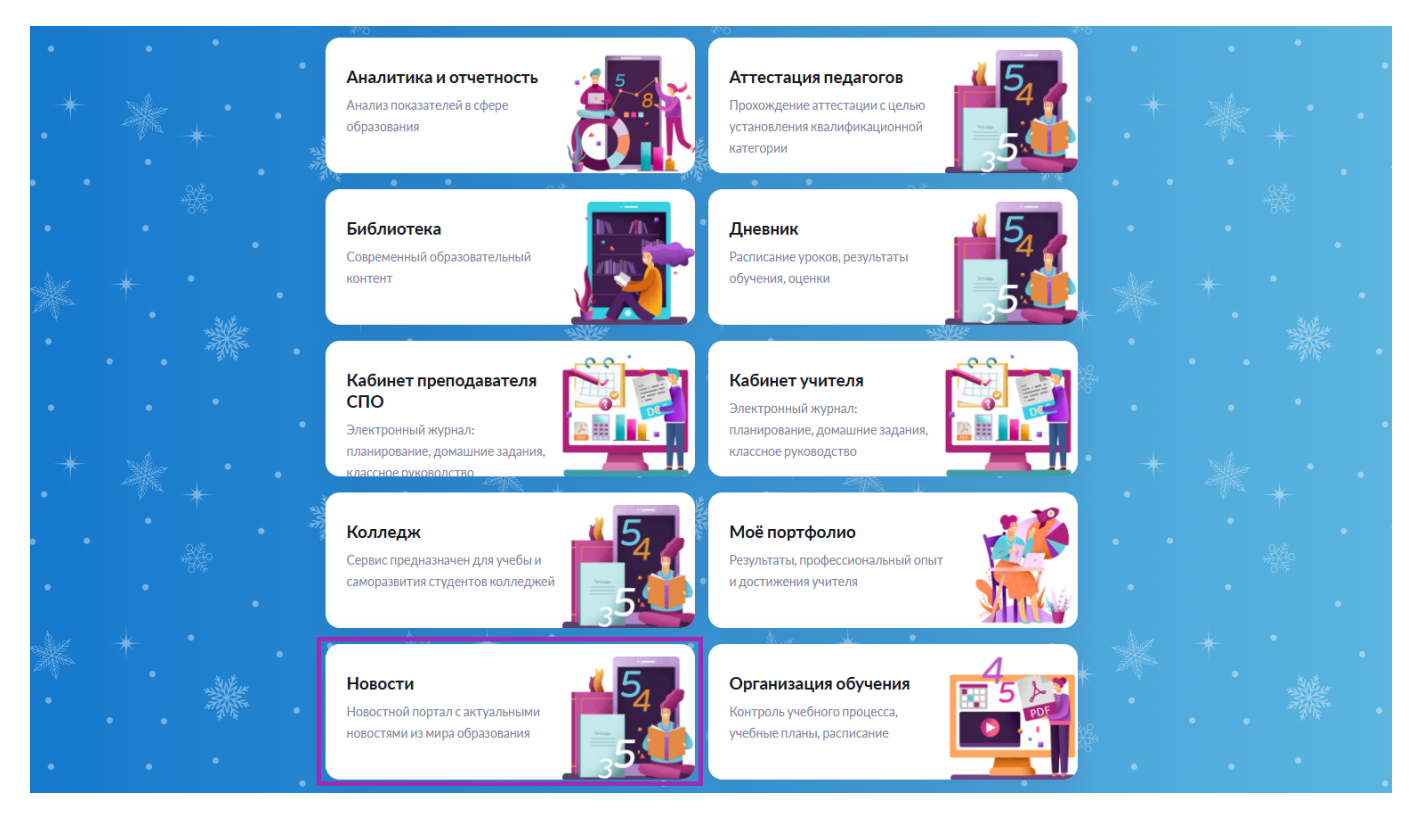

## Переход в раздел «Новости»

#### Откроется раздел «Новости».

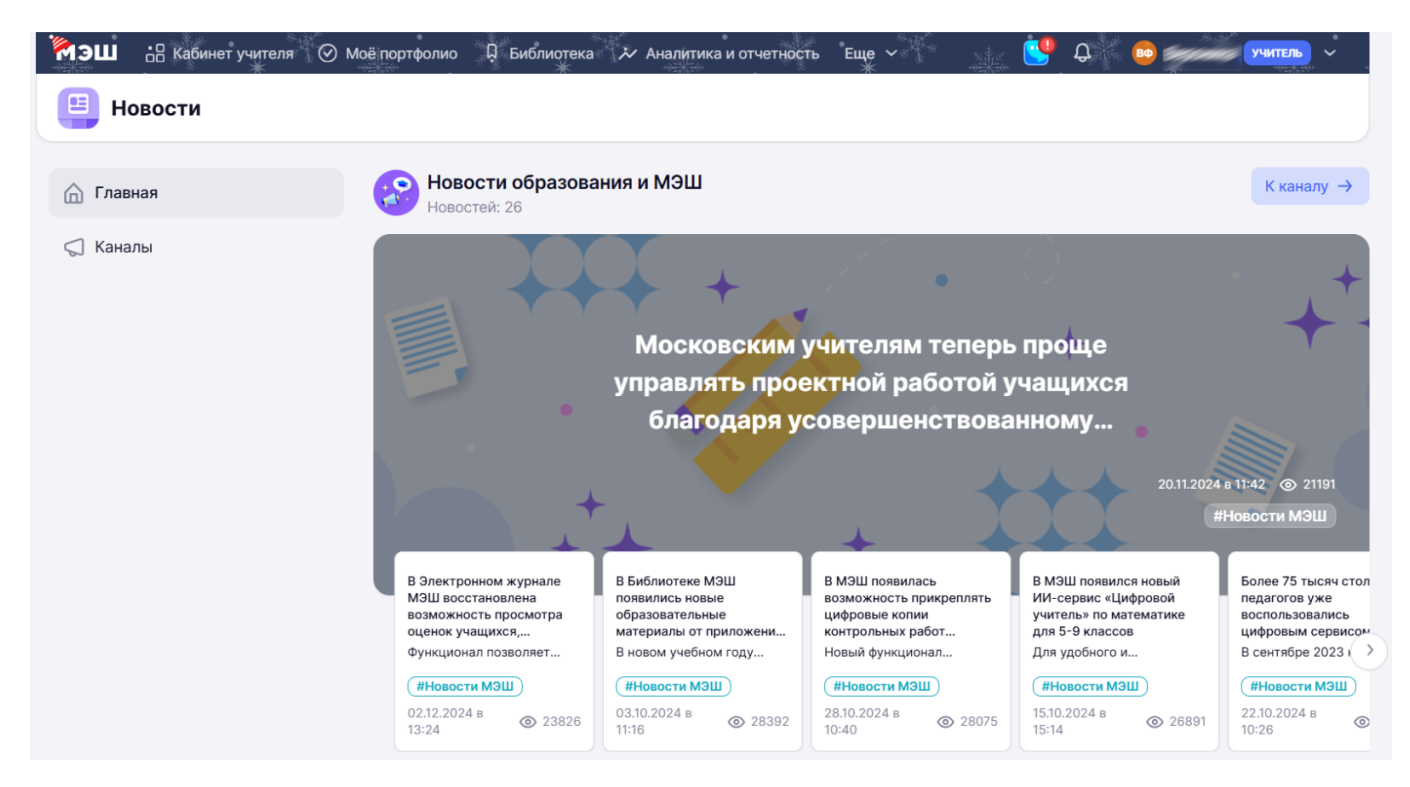

Раздел «Новости»

## Как учителю работать с разделом «Главная»

Шаг 1. Нажмите кнопку «К каналу», для перехода к новостям канала «Новости образования и МЭШ», который ведет пресс-служба команды образования.

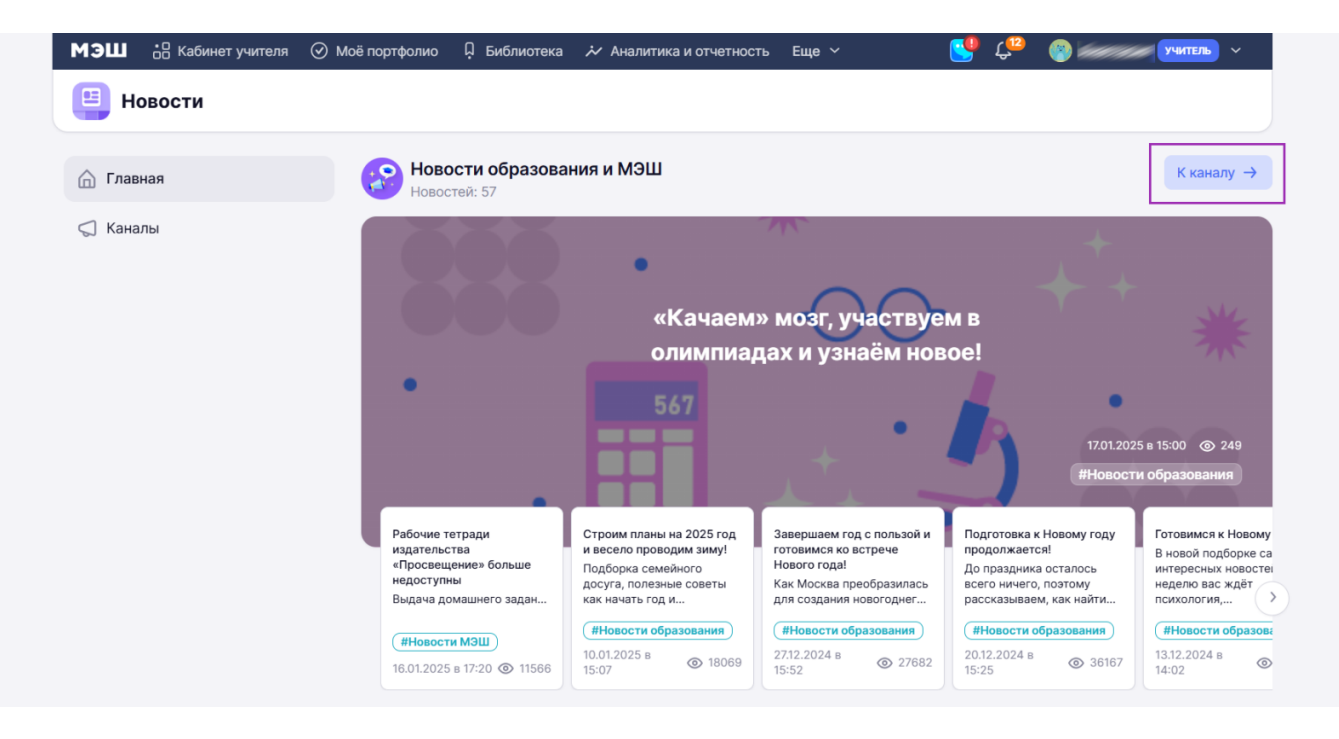

Переход к каналу «Новости образования и МЭШ»

**Шаг 2.** На открывшейся странице установите необходимый фильтр для отображения новостей.

| 1ЭШ | 🗄 Кабинет учителя ⊘ Моё портфолио 📮 Библиотека 😕 Аналитика и отчетность Еще 🗸                                        | <b>учитељ</b>                                                                                                    |
|-----|----------------------------------------------------------------------------------------------------|----------------------------------------------------------------------------------------------------|
|     | К Вернуться назад                                                                                                    | 666 · .                                                                                                    |
|     |                                                                                                    | • / +                                                                                                    |
|     | Новости образования и МЭШ<br>Все о новинках и возможностях МЭШ, а также о самых интересных и важных событиях в сфере | столичного образования для всех                                                                                        |
|     | участников учебного процесса<br>Все #Новости образования #Новости ОГЭ и ЕГЭ #Новости МЭШ #Здоровье #П                | роф.обучение                                                                                                    |
|     | Новости канала                                                                                                    | Q. Поиск по новостям                                                                                                   |
|     | Новости образования и МЭШ<br>17.01.2025 в 11:15 - Новостей: 36                                                       | Сервис «Горизонты»<br>Бесплатные лекции,<br>экскурсии, мастер-классы<br>по вашим интересам,<br>оглайн и офлайн форматы |

Фильтр новостей

Шаг 3. Введите запрос в поисковую строку, чтобы найти интересующую вас новость.

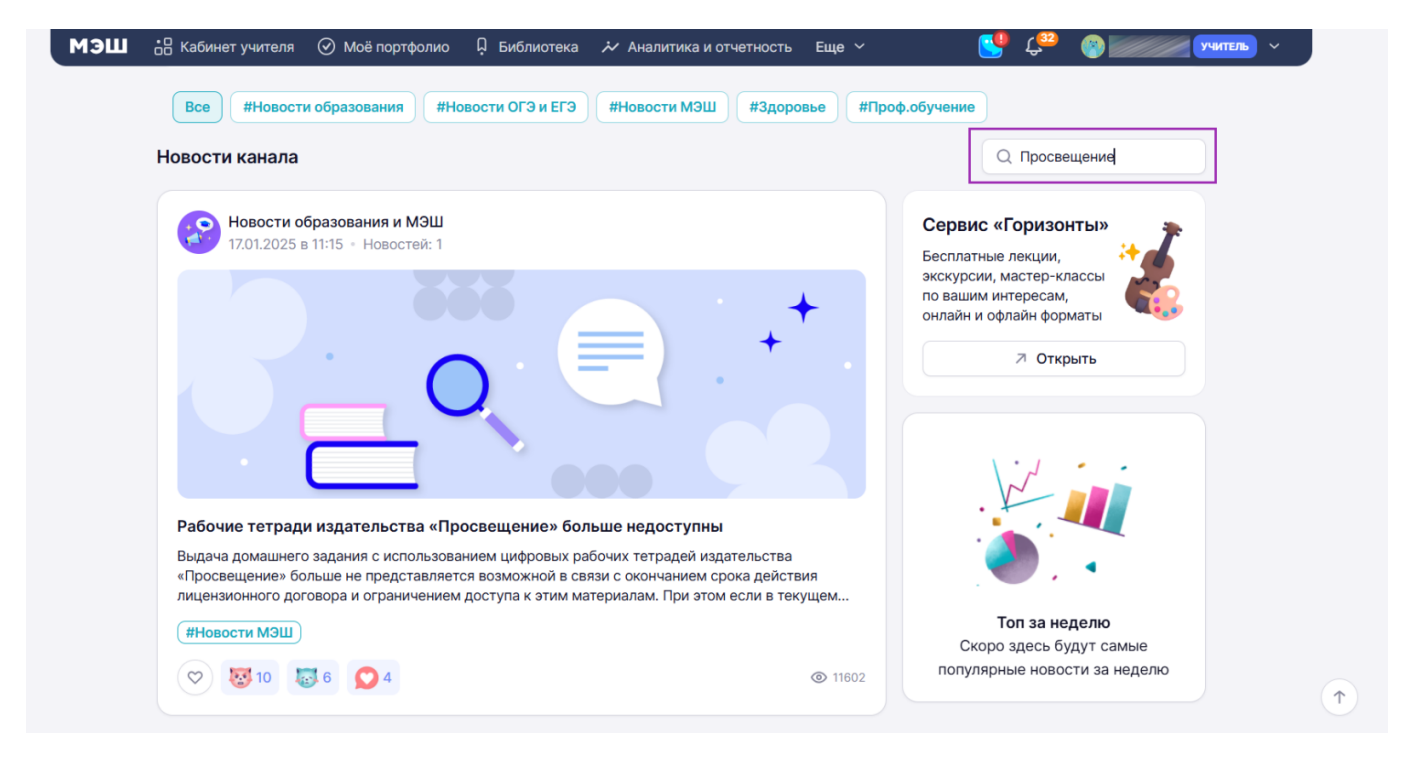

Отображение новостей

Шаг 4. Нажмите на новость, чтобы прочитать её полностью.

| эш <sub>00</sub> |                                                                                                    |
|------------------|----------------------------------------------------------------------------------------------------|
|                  | < Вернуться назад                                                                                                    |
|                  |                                                                                                    |
|                  |                                                                                                    |
|                  |                                                                                                    |
|                  | Рабочие тетради издательства «просвещение» больше недоступны                                                                                             |
|                  | № Новости образования и МЭШ 17.01.2025 в 11:13   17.037                                                                                                  |
|                  |                                                                                                    |
|                  | Выдача домашнего задания с использованием цифровых рабочих тетрадей издательства                                                                         |
|                  | «Просвещение» больше не представляется возможной в связи с окончанием срока<br>действия лицензионного договора и ограничением доступа к этим материалам. |
|                  |                                                                                                    |
|                  | рабочей тетрадью в МЭШ, то доступ к ней сохранится до конца учебного года. В противном                                                                   |
|                  | случае, данный вид контента недоступен учащимся.                                                                                                    |
|                  | Рекомендуем учитывать данный факт при планировании учебного процесса и назначать в                                                                       |
|                  | качестве домашнего задания другие материалы из обширной коллекции качественного<br>образовательного контента Библиотеки МЭШ.                             |
|                  | В случае восстановления доступа учащихся к рабочим тетрадям издательства «Просвещение», учителя будут проинформированы дополнительно.                    |
|                  |                                                                                                    |

Полный текст новости

Шаг 5. Для перехода в сервис «Горизонты» нажмите кнопку «Открыть» на главной странице канала.

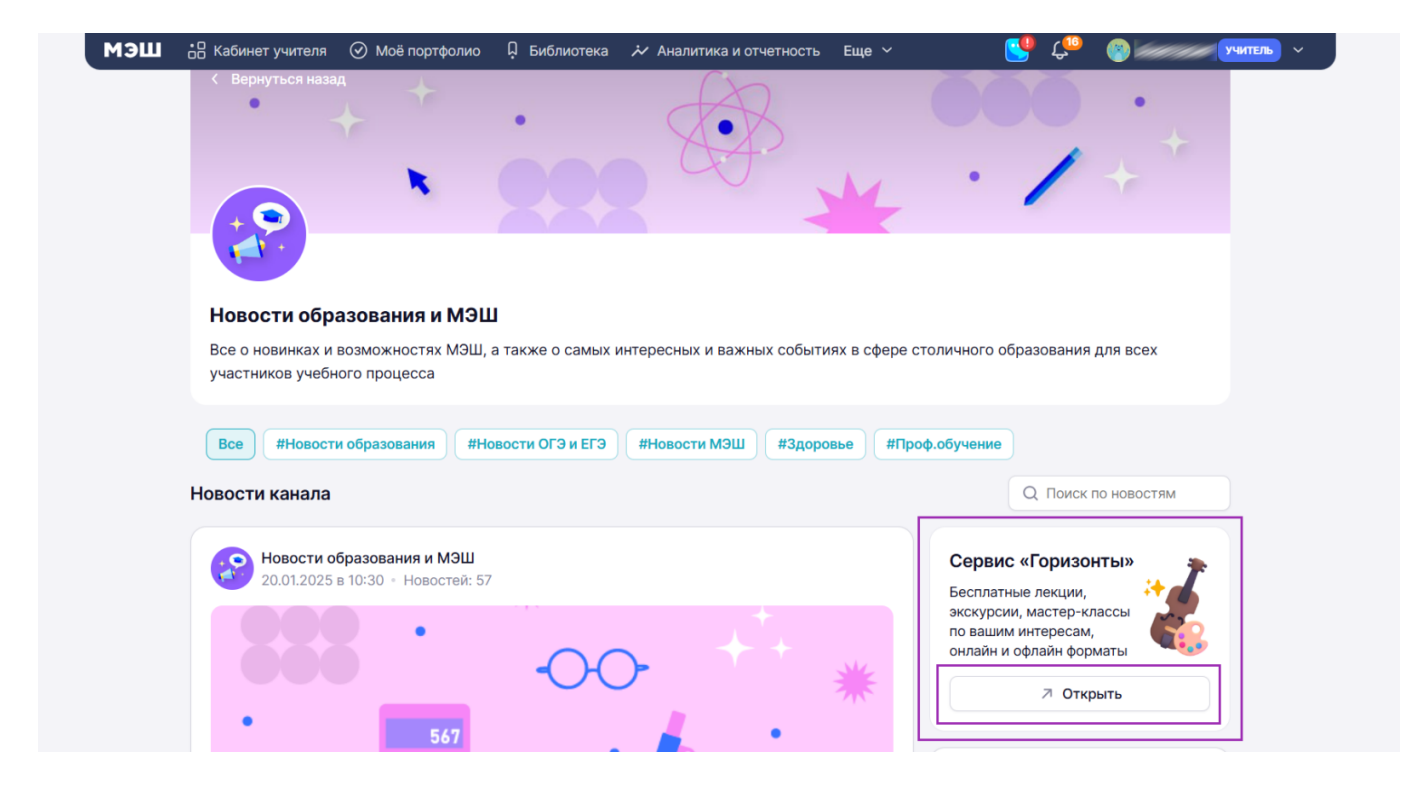

Переход в сервис «Горизонты»

Шаг 6. Нажмите на раздел «Топ за неделю», чтобы прочитать самые популярные новости.

| Новости канала                                                                                                    | Q                                                   |
|----------------------------------------------------------------------------------------------------|-----------------------------------------------------|
| Новости образования и МЭШ                                                                                                    | Сервис «Горизонты»                                  |
| 1/.01.2025 в 11:15 • Новостеи: 1                                                                                                    | Бесплатные лекции,                                  |
| 000 · +                                                                                                    | по вашим интересам,                                 |
| +                                                                                                    |                                                     |
|                                                                                                    | И Открыть                                           |
|                                                                                                    |                                                     |
|                                                                                                    | Топ за неделю                                       |
|                                                                                                    | Новости МЭШ Новостей: 578                           |
| Рабочие тетради издательства «Просвещение» больше недоступны                                                                                                    | В МЭШ отметили темы, знания                         |
| Выдача домашнего задания с использованием цифровых рабочих тетрадей издательства<br>«Просвещение» больше не представляется возможной в связи с окончанием срока действия | которых проверят на EI Э и ОГ Э<br>23.01.23 в 11:27 |
| лицензионного договора и ограничением доступа к этим материалам. При этом если в текущем                                                                                 |                                                     |
|                                                                                                    | Учительская МЭШ                                     |

Раздел «Топ за неделю»

#### Как учителю работать с разделом «Каналы»

Раздел «Каналы» состоит из каналов, на которые вы подписаны.

На странице канала указана следующая информация:

- название и описание канала
- новости канала, которые можно отсортировать по тегам
- строка поиска новостей по тегам или тексту

Для просмотра новостей канала на который вы подписаны, необходимо выполнить следующие действия:

Шаг 1. Нажмите на кнопку «Каналы», чтобы перейти к списку всех ваших каналов.

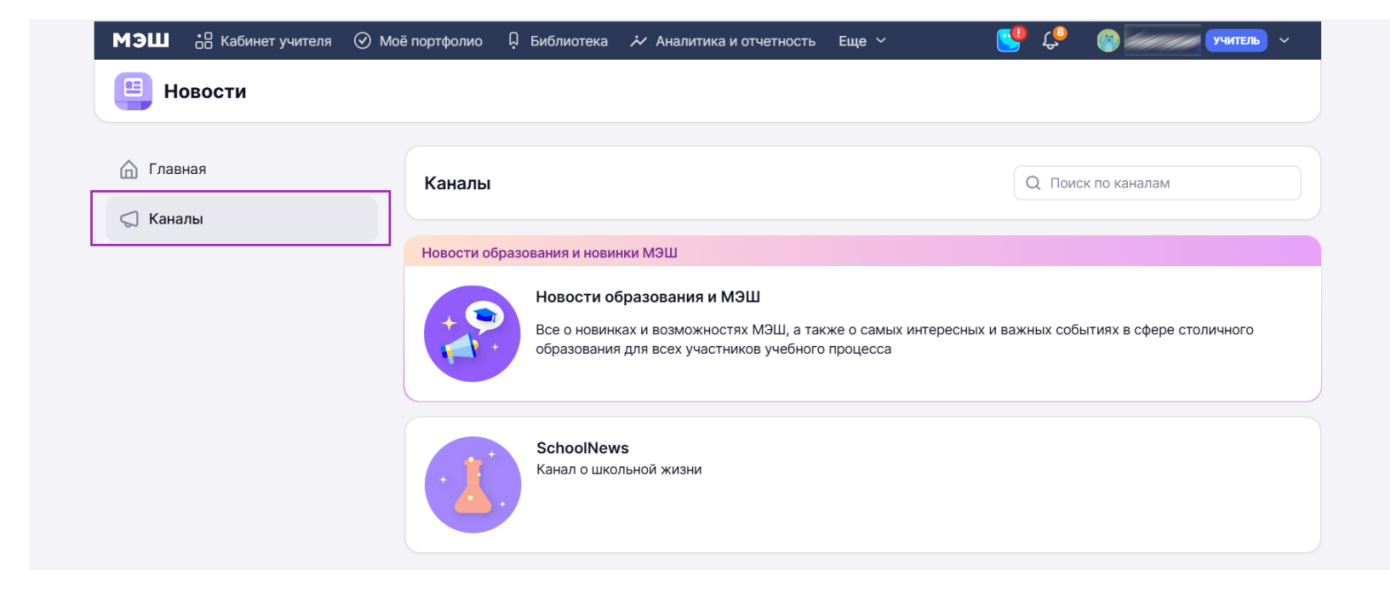

Раздел «Каналы»

Шаг 2. Перейдите в канал, который вас интересует.

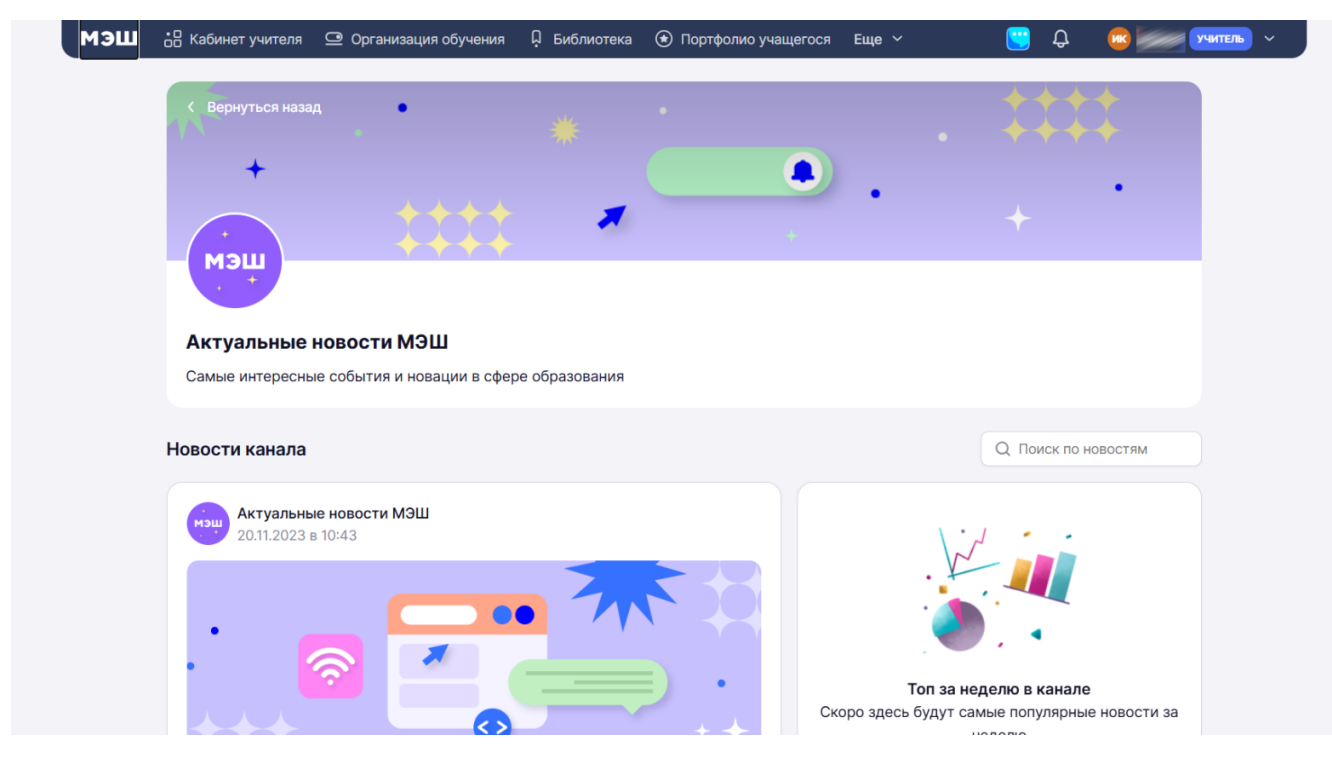

Новостной канал

Готово, вы можете ознакомиться с новостями канала.